# Quick Help – UBA

# **Unit Bid Analysis**

The Unit Bid Analysis (UBA) contains the bid history for <u>Standard Bid Items</u> used in WSDOT projects.

This Bid history data includes a listing of projects in which a bid item was used, the Low, Second and Third bidder information for those projects, as well as the quantity and measurement data.

Unit Bid Analysis

# SING THE UBA WEB SEARCH TOOL

Link for the Unit Bid searchable database for Standard Item Bid cost history on the web:

http://www.wsdot.wa.gov/biz/contaa/uba/bid.cfm

Scroll down the page until you see the "SEARCH" Button. And CLICK. This will open the Unit Bid Analysis Standard Item Inquiry tool.

# Access the Searchable Database

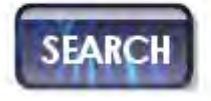

Design > Project Development > Engineering Applications > Unit Bid Analysis

The Unit Bid Analysis Inquiry tool includes features that allow you to search for and report on Standard or Non-Standard Items.

## SEARCH FOR STANDARD ITEMS:

ENTER SEARCH CRITERIA: "Select a Measurement System" Choose → ENGLISH

"Select a Region"

You may select any area of the state, or the entire state

"Enter a begin date"

 Any date, 2005 forward has complete yearly bid data.

"Enter an end date"

Defaults to todays date

"Select a section on the Standard item table"

#### Do not change this setting \*\*\*

"Specify a Standard Item Number"

Use the standard Item Table to find the number for the item you are interested in.

## Unit Bid Analysis

|   | Standard Item Inquiry                                                                                          |                                |  |  |  |  |  |  |  |  |
|---|----------------------------------------------------------------------------------------------------|--------------------------------|--|--|--|--|--|--|--|--|
|   | Please select report parameters from the options listed below                                                  |                                |  |  |  |  |  |  |  |  |
|   | Select a Measurement System for Inquiry                                                                        | Select a Region for Inquiry    |  |  |  |  |  |  |  |  |
|   | English 🔻                                                                                                    | Northwest -                    |  |  |  |  |  |  |  |  |
| Ì | Specify a Date Range for Inquiry, or leave blank to inquire for a 1 year time period ending with today's date. |                                |  |  |  |  |  |  |  |  |
|   | Enter date to Begin Report                                                                                     | Enter date to End Report       |  |  |  |  |  |  |  |  |
|   | Mar 👻 15 👻 2011 💌                                                                                              | Mar 🔻 15 💌 2012 💌              |  |  |  |  |  |  |  |  |
| İ | Specify a Section of the Standard Item Table,Or 4 Digit Standard Item Number                                   |                                |  |  |  |  |  |  |  |  |
|   | Select a Section of the Standard Item Table                                                                    | Specify a Standard Item Number |  |  |  |  |  |  |  |  |
|   | All Selections                                                                                                 | •                              |  |  |  |  |  |  |  |  |
|   |                                                                                                    |                                |  |  |  |  |  |  |  |  |
|   | Standard Item Report                                                                                           | Table standard Item Report     |  |  |  |  |  |  |  |  |
|   | Non-Standard Item Report                                                                                       | Table Non-Standard Report      |  |  |  |  |  |  |  |  |
| ł |                                                                                                    |                                |  |  |  |  |  |  |  |  |

#### \*\*\* SPECIAL NOTE:

You may report on all Standard Items by leaving this field set to: "All Selections" - and not entering a Standard Item Number.

Or you may report on a set of standard items by Choosing a section of the standard item table such as Hot Mix Asphalt.

However if you set this field to anything other than "ALL SELECTIONS" **DO NOT specify a Standard Item Number** – You will get an ERROR.

#### SEARCH FOR NON-STANDARD ITEMS:

# ENTER SEARCH CRITERIA:

"Select a Measurement System" Choose → ENGLISH

#### "Select a Region"

> You may select any area of the state, or the entire state.

#### "Enter a begin date"

> Any date, 2005 forward has complete yearly bid data.

"Enter an end date"

Defaults to todays date

#### "Select a section on the Standard item table"

You may report on all Non-Standard Items by leaving this field set to: "All Selections". Or you may report on a set of Non-Standard items by Choosing a section of the standard item table such as Hot Mix Asphalt to find all the Non-Standard items used under that section.

"Specify a Standard Item Number"

#### Do Not enter any numbers.

### Non-Standard Example:

| Bid Item Unit Price Tabulation Non-Standard Items                                       |                                              |            |          |            |            |         |            |           |  |  |  |
|-----------------------------------------------------------------------------------------|----------------------------------------------|------------|----------|------------|------------|---------|------------|-----------|--|--|--|
| Region Northwest Contracts awarded from 3/15/2011 thru 3/15/2012 Total records found: 5 |                                              |            |          |            |            |         |            |           |  |  |  |
| Unit of                                                                                 |                                              |            | Contract |            | Planned    |         |            |           |  |  |  |
| Measure                                                                                 | e Item Description                           | Job Number | Number   | AD Date    | Quantity   | Low Bid | Second Bid | Third Bid |  |  |  |
| L.F.                                                                                    | TEMPORARY HMA WEDGE                          | 10A045     | 8060     | 11/29/2011 | 560        | \$11.00 | \$8.50     | \$12.00   |  |  |  |
| EST.                                                                                    | SHOULDER REPAIR                              | 10A058     | 8113     | 3/21/2011  | 100,000.00 | \$0.00  | \$0.00     | \$0.00    |  |  |  |
| S.Y.                                                                                    | PLANING BITUMINOUS PAVEMENT FOR RUMBLE STRIP | 10A061     | 8116     | 3/21/2011  | 10,300.00  | \$2.75  | \$2.70     | \$3.00    |  |  |  |
| TON                                                                                     | HMA FOR PROFILE PAVING CL. 1/2 IN. PG 64-22  | 10A046     | 8140     | 4/18/2011  | 23,760.00  | \$57.00 | \$55.00    | \$56.00   |  |  |  |
| L.F.                                                                                    | HMA TO CEMENT CONC. TRANSVERSE JOINT         | 10A042     | 8222     | 10/3/2011  | 193        | \$12.00 | \$20.00    | \$40.00   |  |  |  |
|                                                                                         |                                              |            |          |            |            |         |            |           |  |  |  |

### **BUTTONS**

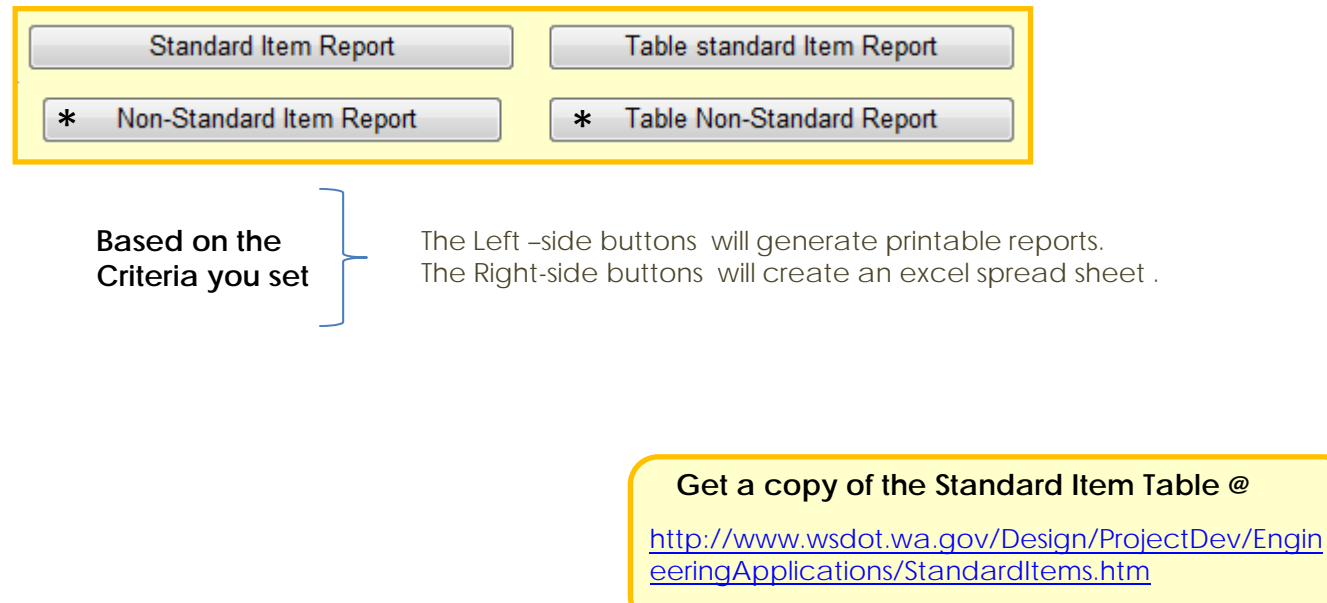